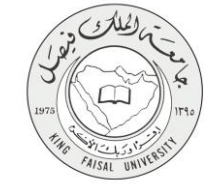

دليل استخدام خدمة

الحصول على افادة بإنهاء مستويين در اسيين للطلاب (الانتساب المطور)

VERSION 1.0 JUNE 4, 2015

صفحة رقم 1 من 15

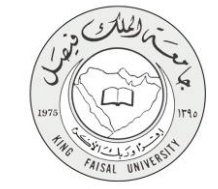

| اسم الخدمة                  | خدمة الحصول على افادة بإنهاء مستويين در اسيين للطلاب (الانتساب المطور) |  |
|-----------------------------|------------------------------------------------------------------------|--|
| رقم الخدمة                  | AC092-93                                                               |  |
| نوع الخدمة                  | حکومة – أفراد (G-C)                                                    |  |
| الجهة المستفيدة             | (الطالب / الطالبة) المستمر (الانتساب المطور)                           |  |
| الجهة المقدمة للخدمة        | عمادة التعلم الإلكتروني والتعليم عن بعد                                |  |
| مستوى نضج الخدمة الحالي     | إجرائية                                                                |  |
| قنوات تقديم الخدمة          | من خلال الموقع الإلكتروني وأجهزة الخدمة الذاتية                        |  |
| رابط مباشر على الخدمة       | /http://del.kfu.edu.sa/entisab_app/passed_hours                        |  |
| هاتف مباشر للتواصل مع الجهة | 80020202020                                                            |  |
| المقدمة للخدمة              | 8003030308                                                             |  |
| بريد إلكتروني للدعم الفني   | del@kfu.edu.sa                                                         |  |

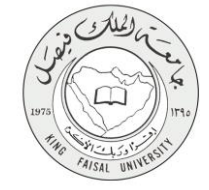

#### جدول المتويات

| رقم الصفحة | ع                                     | الموضو            |
|------------|---------------------------------------|-------------------|
| ٣          | محتويات                               | جدول ال           |
| ٤          | الخدمة في سطور                        | <u>- 1</u>        |
| ٥          | ي نموذج طلب الخدمة (ورقي او الكتروني) | <u>     ۲    </u> |
| ٦          | طريقة الدخول على النظام (Inputs)      | <u>-٣</u>         |
| ۹          | الخطوات المتبعة للحصول على الخدمة     | <u>- ٤</u>        |
| ۱۰         | · شروط ومتطلبات الحصول على الخدمة     | _0                |
| ۱۱ <u></u> | مسار عمل الخدمة                       | <u>_٦</u>         |
| ۲ ۲        | عرض البيانات النهائية للخدمة (Output) | <u>-Y</u>         |
| ז ז        | ملخص خطوات الخدمة                     |                   |
| ۱٤         | تسجيل الخروج من النظام                | _9                |
|            |                                       |                   |

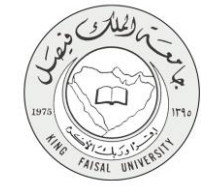

# ١- الخدمة في سطور

تمكن الطالب من طباعة إفادة بالساعات المكتسبة خلال فصليين در اسيين.

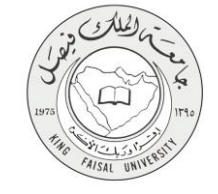

## ٢- نموذج طلب الخدمة

تسجيل دخول الطالب باسم المستخدم وكلمة المرور.

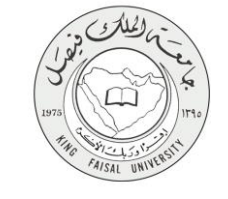

#### ٣- طريقة الدخول على النظام (Inputs)

۱- ادخل على موقع جامعة الملك فيصل kfu.edu.sa.

٢- اضبغط رابط بوابة التعليم عن بعد.

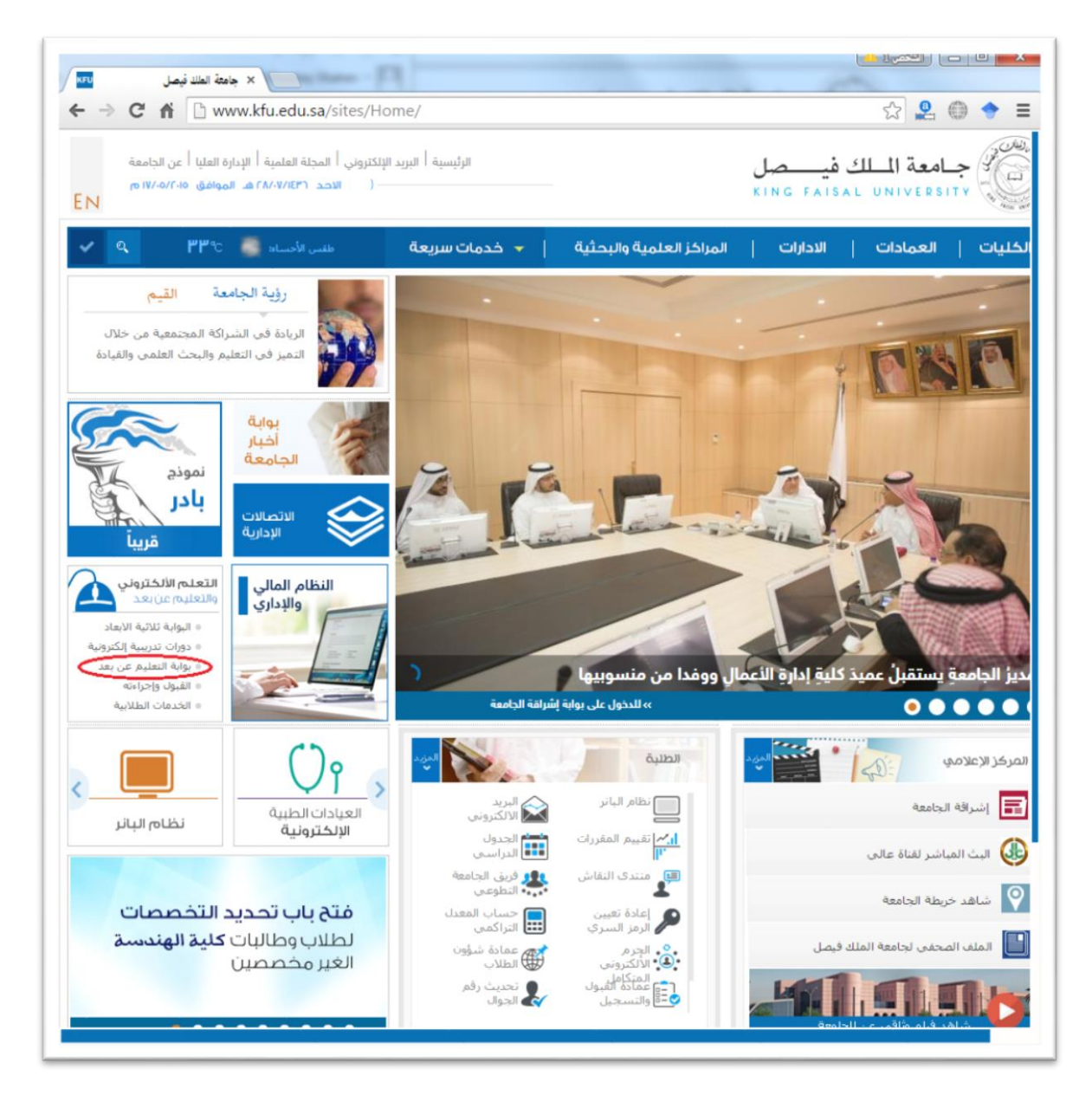

Kingdom of Saudi Arabia Ministry of Education

**Committee of e-Government Transactions** 

**King Faisal University** 

٣- اضغط على رمز الخدمات الطلابية.

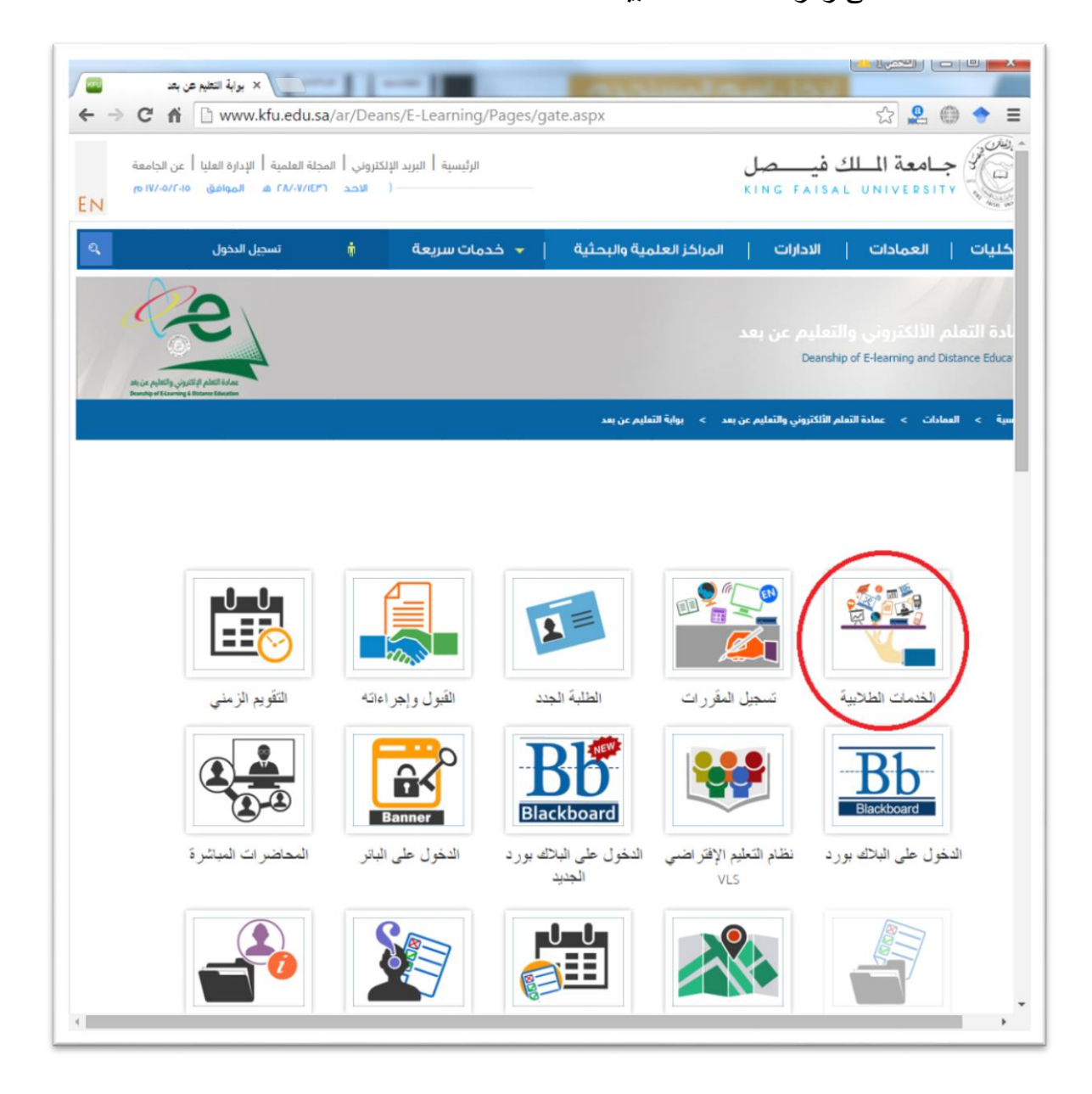

٤- ادخل اسم المستخدم أو الرقم الجامعي وكلمة المرور، ثم اضغط زر دخول.

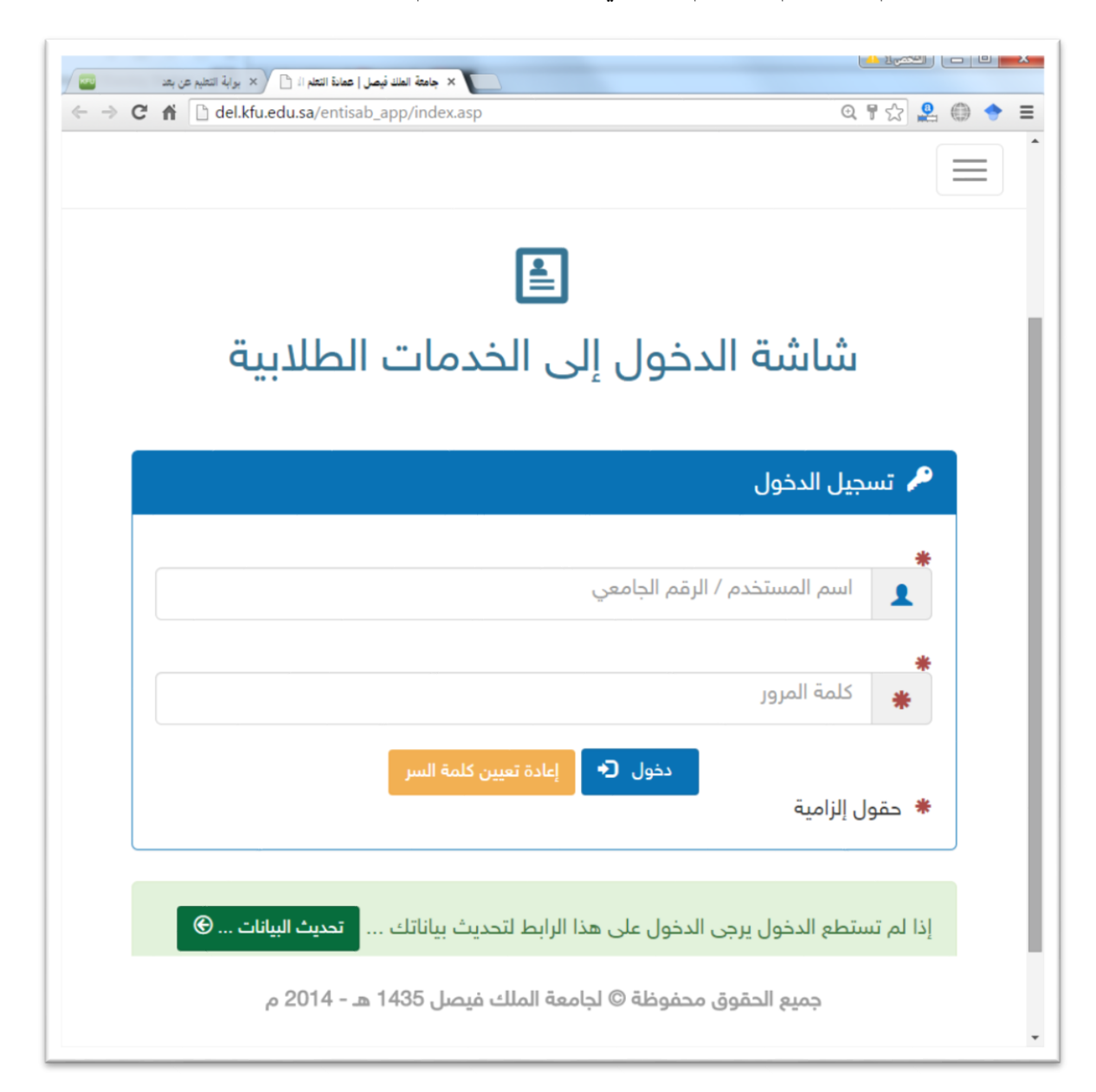

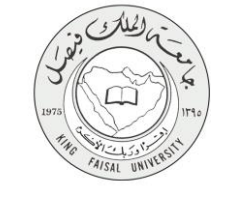

#### ٤- الخطوات المتبعة للحصول على الخدمة

١- انتقل إلى تبويب "خدمات أخرى".
٢- اضغط رمز "افادة بإنهاء مستويين در اسيين".

| 🗘 خدمات اخری                 | ات شؤون الاختبار 💿 خدمات الشؤون المالية | 🕏 خدمات الشؤون الأكاديمية 🗉 خدم       | 🃋 🛛 الخدمات التعليمية وخدمات التعلم |
|------------------------------|-----------------------------------------|---------------------------------------|-------------------------------------|
|                              |                                         |                                       | 🏚 خدمات اخری                        |
| الدخول على<br>منتديات النقاش | شهادة التعريف                           | طبيعة وجهة العمل                      | الفادة بإنهاء<br>مستويين دراسيين    |
| ۲<br>التعليمات               | ت<br>الاسئلة المتكررة                   | تحديث بيانات<br>ذوي الاحتياجات الخاصة | جوالات هيئة<br>اعضاء التدريس        |
| رسائل الجوال                 | التدريب الميداني<br>ع                   | التدريب الميداني<br>2                 | التدريب الميداني<br>1               |
| تحديث رقم الجوال             | <u>العالم</u><br>بوابة الخريجين         | ابحاث ومشاريع                         | حوافز<br>الطلبة المتفوقين           |

جميع الحقوق محفوظة © لجامعة الملك فيصل 1436 هـ - 2015 م

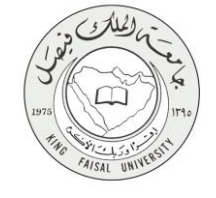

## ٥- شروط ومتطلبات الحصول على الخدمة

أن يكون المستفيد (الطالب) مسجل بالنظام، وله حساب إلكتروني.

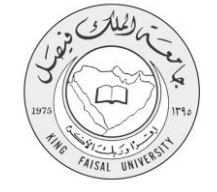

## ٦- مسار عمل الخدمة

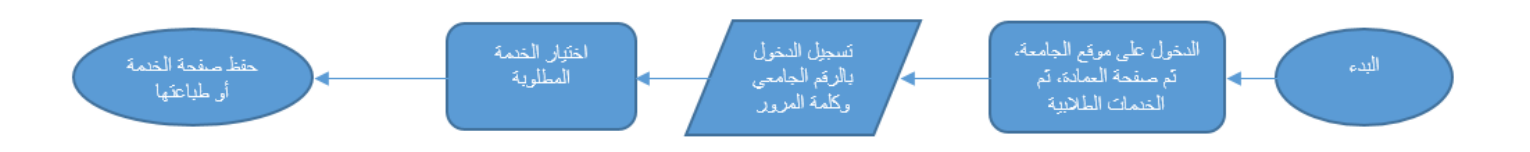

#### صفحة رقم 11 من 15

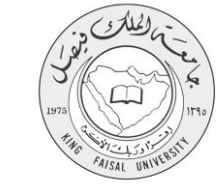

#### ۷- عرض البيانات النهائية للخدمة (Output)

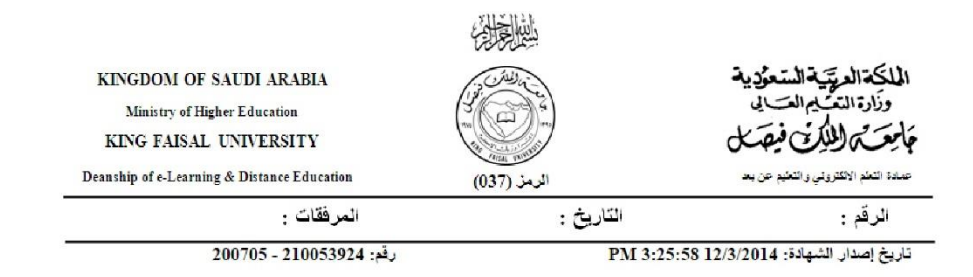

#### لمن يهمه الأمر

تشهد جامعة الملك فيصل - عمادة التعلم الاكتروني و التعليم عن بعد أن الطالب / محمد **عجم: المدينية: المدينية: (1004460760)** هو أحد الطلبة المنتسبين في كلية التربية تخصص التعليم الخاص - صعربات التعلم بالجامعة .

و قد أنهى 75 ساعة معتمدة بنجاح و التي تعادل ( ثلاث سنوات دراسية ) علما أن عدد سنوات الدراسة هي 4 سنوات.

وقد أعطيت له هذه الشهادة بناء على طلبه دون أدنى مسنولية على الجامعة.

والله الموفق،،،

<u>ملحوظة:</u> ـ صالحة لمدة شهر من تاريخ اصدار، هذه الشهادة. في حالة الرغبة لنتأكد من صحة المعلومات أعلاه يرجي الدخول إلى الرابط التالي: http://del.kfu.edu.sa/entisab\_app/student\_status

يفضل طباعة الشهادة من خلال طابعة ملونة

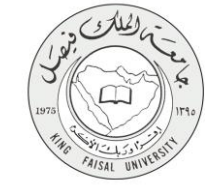

٨- ملخص خطوات الخدمة:

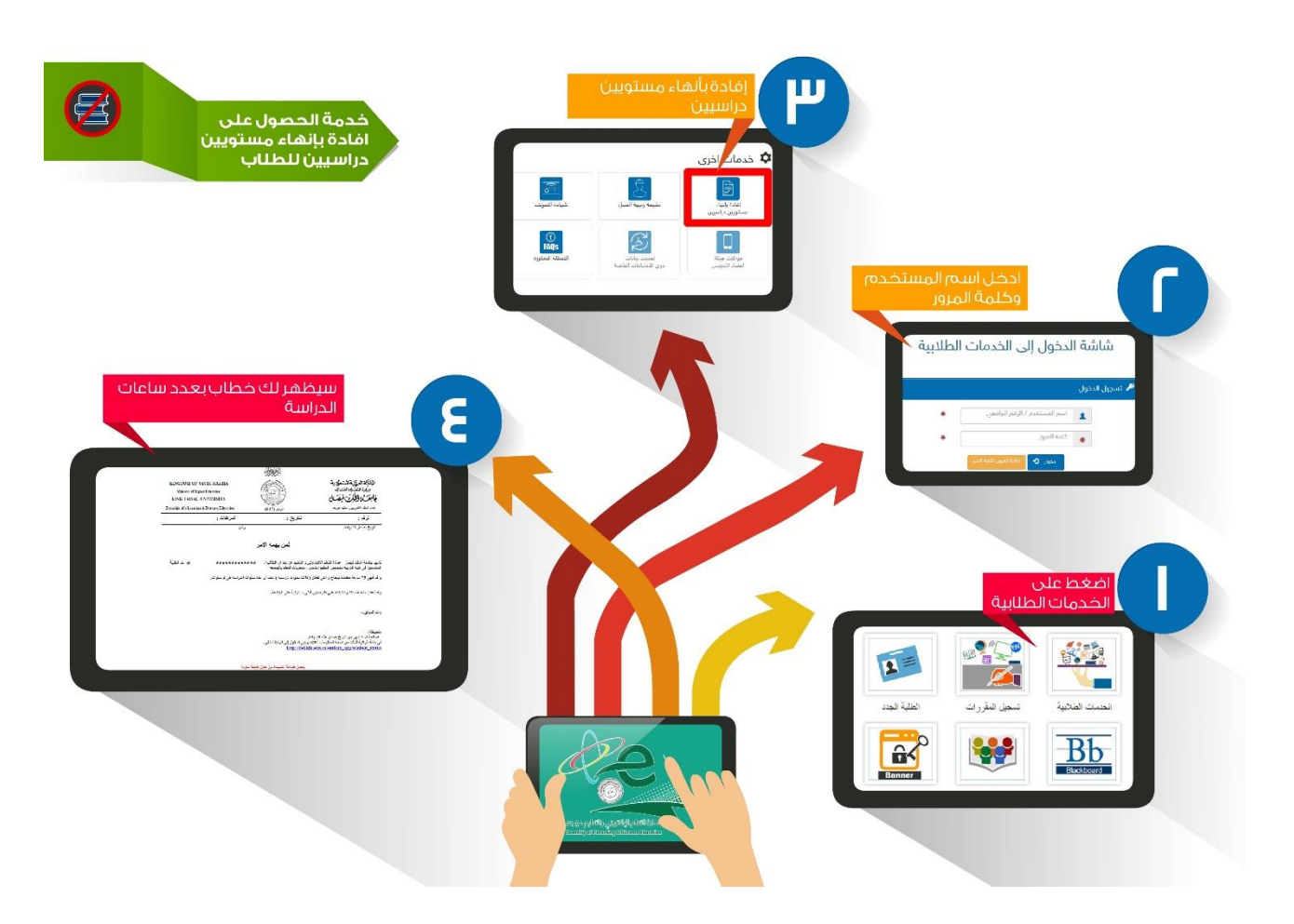

-

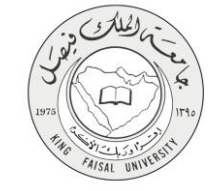

## ٩- تسجيل الخروج من النظام

اضبغط رمز "الخروج من النظام" الموجود أسفل اليسار.

عمادة التعلم الالكترونى و التعليم عن بعد - الأحساء ٢١٨٢٦ - ص.ب ٤٠٠ - تلكس ٢٦٠٢٦٩ - فاكس ٢٥٨٩٦١٩٠ - موقع العمادة : del@kfu.edu.sa - الهاتف : ٢٥٨٩٦٢٢٥٠ - ٢٥٢

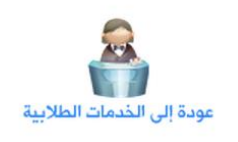

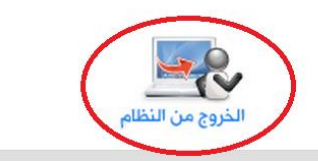

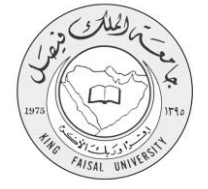

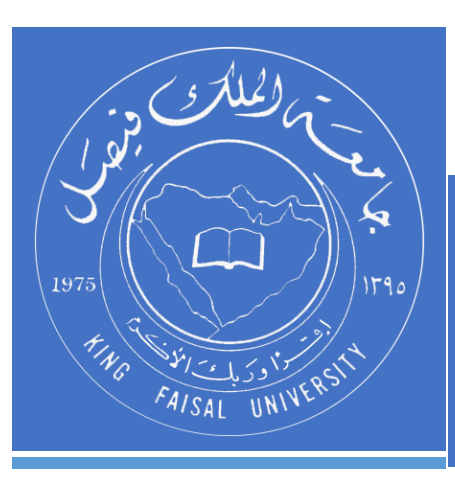

KINGDOM OF SAUDI ARABIA MINISTRY OF EDUCATION KING FAISAL UNIVERSITY

صفحة رقم 15 من 15